## How-to *Zoom meeting functions*

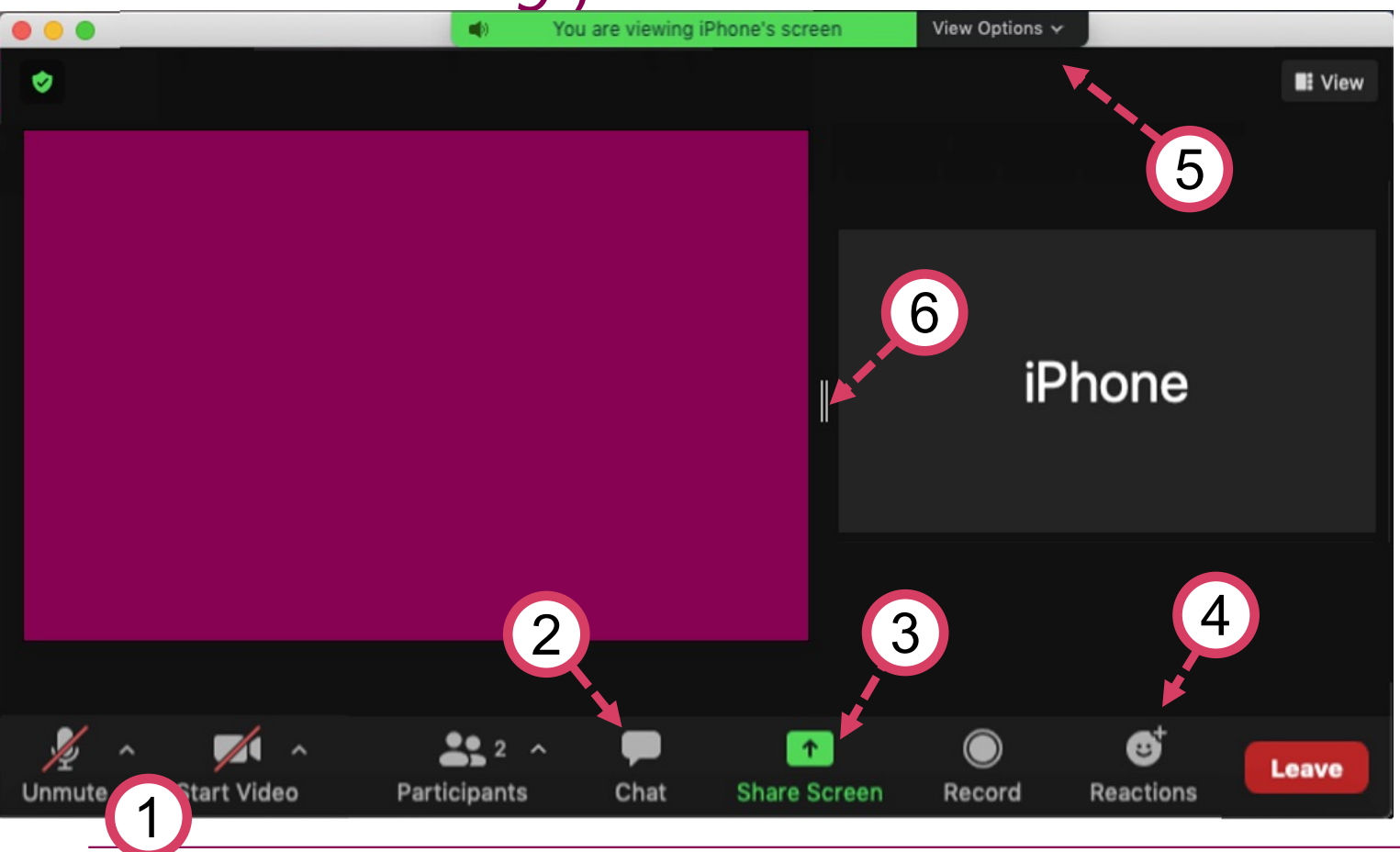

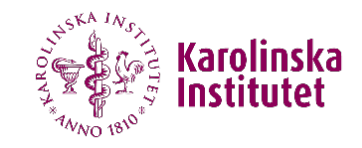

- Toggle video and microphone on/off. The *^-button* opens the A/V settings menu
- 2. Opens the chat menu. The button appears orange when there is an unread message
- 3. Share your screen with all participants
- 4. Here you can find a menu with silent visual reactions, such as applause 📎
- 5. Here you can change the view. We recommend *Side-by-side*.
- 6. You can drag this element to change the respective size of the speaker and the presentation.